# 【Web Ash】求人情報・インターンシップ等情報

## ・会社説明会情報の登録手順

#### 初めてご利用になられる場合には、必ずご確認ください。

### Web Ash にアクセスする

<u>https://aogaku.pita.services/career/company\_login</u> にアクセスし、ID,パスワードを入力してログインしてください。 ID,パスワードがわからない場合は、新たにアカウント申請をお願いします。 パスワードがわからない場合は、ログイン画面の「パスワードを忘れた方はこちら」から再発行してください。

#### 企業情報を更新する

#### 「企業メンテナンス」をクリックしてください。

初回ログイン時に登録していただいていますが、随時更新可能となりますので定期的な確認/更新をお願いします。

| ▲ 企業情報管理            | 🚨 求人情報管理       |
|---------------------|----------------|
| ※企業情報の最新化をお願いいたします。 |                |
| ✔ 企業メンテナンス          | ✔ 求人情報登録       |
|                     |                |
|                     | 🖌 インターンシップ情報登録 |
|                     |                |
|                     | ✔ 会社説明会情報登録    |

#### 画面最下部の「登録/更新」をクリックしてください。

| 紧用担当所在地                                                 | Ŧ     | 1508366     |           |  |
|---------------------------------------------------------|-------|-------------|-----------|--|
| ※本社が移転した場合もこちらの情報は自動<br>更新されませんので、必要に応じて更新をお願<br>い致します。 | 都道府県  | 選択<br>東京都 × |           |  |
|                                                         | 市区町村  | 渋谷区渋谷4丁目    |           |  |
|                                                         | 丁目番地等 | 4 – 2 5     |           |  |
|                                                         |       |             |           |  |
| <b>採用担当電話番号</b>                                         |       |             | 採用担当FAX番号 |  |
| 採用担当者メールアドレス                                            |       |             |           |  |
|                                                         |       |             |           |  |
| 登録/更新                                                   |       |             |           |  |
| 登録/更新                                                   |       |             |           |  |

#### 画面上部に「更新処理に成功しました。」と表示されます。

| 企業メンテナンス       |          |
|----------------|----------|
| ♥ 更新処理に成功しました。 |          |
| 企業情報           |          |
| 企業コード *        | 00023900 |

### 求人情報を登録する

「求人情報登録」をクリックしてください。

| 企業情報管理              | □ 求人情報管理            |
|---------------------|---------------------|
| ※企業情報の最新化をお願いいたします。 |                     |
| ✔ 企業メンテナンス          | ✔ 求人情報登録            |
|                     | ♪ ハ カ 、 こT#主和D32.43 |
|                     | ▲ 1ノソーノンツノ川村(1豆)休   |
|                     | ✔ 会社説明会情報登録         |

「求人メンテナンス」にて、各項目(\*は必須)を入力してください。

入力後、画面最下部の青少年雇用促進条例の「労働関連法令違反のあった企業ではありません」という箇所をご確認ください。 問題なければ、チェックを入れて「登録/更新」をクリックしてください。

| □ 労働関連法令違反のあった企業ではありません | ※詳しい内容はこちらをご覧ください。 |
|-------------------------|--------------------|
| 登録/更新                   |                    |
|                         |                    |

### 画面上部に「登録処理が完了しました」と表示が出ます。

```
また、画面中部の「履歴」に登録した内容(行)が追加されます。
```

| 求人以テナンス                       |                   |                  |          |  |  |  |
|-------------------------------|-------------------|------------------|----------|--|--|--|
| ♥ 登録処理が完了しました。                |                   |                  |          |  |  |  |
| 企業情報                          | 企業情報              |                  |          |  |  |  |
| 企業コード                         | 企業コード<br>00023900 |                  |          |  |  |  |
| 企業名(カナ名)                      | 学校法人青山学院 (アオヤマガク  | 1イン)             |          |  |  |  |
| 業種                            | O0070:学校教育(学校教育   | ) 業種分類コード        | 00070    |  |  |  |
| 本社住所                          | 〒1508366 東京都 渋谷区渋 |                  |          |  |  |  |
| 設立                            | 従業員               |                  | 1,285名   |  |  |  |
| 資本金                           | 0円                | 年商               |          |  |  |  |
| 履歴                            |                   |                  |          |  |  |  |
| 2件                            |                   |                  |          |  |  |  |
|                               |                   |                  |          |  |  |  |
| 求人番号 受付日                      | 締切日               | 業種               | 募集職種勤務地  |  |  |  |
| · <sup>遥</sup> 択 18-49964 未処理 | 2019-03-31        | O0070:学校教育(学校教育) | 総合職 関東地方 |  |  |  |
| 選択 18-48853 2017-01-2         | 6 2019-03-31      | 00070:学校教育(学校教育) | 総合職 関東地方 |  |  |  |

登録された情報は、大学による確認後、システム上で公開されます。特に公開のご連絡は差し上げておりませんのでご了承ください。

#### ▼年度の設定について

求人情報は、各年度、2月1日より公開を予定しています。(事前にご登録いただくことは可能です。)

#### ▼添付ファイルについて

添付ファイル (求人票、エントリーシートなど) ファイルの選択ファイルが選択されていません

支店/事業所/事業部等

ここに自己申告書は添付しないでください。

#### ▼学校推薦求人について

本学では、理工学部/研究科・社会情報学部/研究科にて、技術職対象の学校推薦求人登録を承っております。 推薦者の決定は、各学科・研究科(コース)ごとに行うことから、<u>対象の学科・研究科(コース)ごとにご提出をお願いいたします</u>。 なお、入力は、1 学科・研究科(コース)ごとになりますので、ご留意ください。

### インターンシップ等情報を登録する

「インターンシップ等情報登録」をクリックしてください。

| 企業情報管理              | □ 求人情報管理       |
|---------------------|----------------|
| ※企業情報の最新化をお願いいたします。 |                |
| 🖍 企業メンテナンス          | ✔ 求人情報登録       |
|                     | ✔ インターンシップ情報登録 |
|                     |                |
|                     | ✔ 会社説明会情報登録    |

「インターンシップ等メンテナンス」にて、各項目(\*は必須)を入力してください。

### 入力完了後、「登録/更新」をクリックしてください。

登録された情報は、大学による確認後、システム上で公開されます。特に公開のご連絡は差し上げておりませんのでご了承ください。

#### 「受付日\*」「公開開始日\*」「掲載終了日\*」について

| 受付日*    | 2024-06-21 |         |  |
|---------|------------|---------|--|
| 公開開始日 * |            | 揭載終了日 * |  |

①「受付日」と「公開開始日」は、同一の日付をご選択ください。

「掲載終了日」は、締切がある場合には同日、ない場合には実施日の前日の日付をご選択ください。

### 「その他補足事項」について

| 公開開始日 *                                | 掲載終了日*                                                                |               |
|----------------------------------------|-----------------------------------------------------------------------|---------------|
| その他補足事項                                | 報酬:無償/参加費:無料/交通費:支給有/昼食代:無 /申し込みサイトURL:https://www.aoyama.ac.jp/***** | */*****/.html |
|                                        | ※報酬・参加費・交通費・昼食代支給の有/無を入力ください。「有」の場合は、詳細を入力ください。                       |               |
|                                        | ※案内・申し込みサイトURLを入力くたさい。                                                |               |
| 概要                                     |                                                                       |               |
| ※入力した内容は、学生が参照する際には強<br>調表示されます。(サンプル) |                                                                       |               |

1 報酬(有/無)を必ず入力してください。

但し、本学での公開条件としては、「無償」のみとなります(QUO カード等の金券も不可)。「有償」である場合には、公開できませんのでご了承ください。

### ② 参加費(有/無)を必ず入力してください。

但し、本学の公開条件としては、「参加費無料」のみとなります。「参加費:有」である場合には、公開できませんのでご了承ください。

③ 交通費・昼食代支給(有/無)を入力してください。※「有」の場合は詳細も入力してください。

④ 案内・申し込みサイト URLを入力してください。

### 「インターンシップ等のタイプ\*」「実施日数\*」「対象学年\*」について

①「インターンシップ」と称する場合は、夏期・冬期・入試休み・春期の休業期間に実施される必要があります。

参考:青山学院大学ウェブサイト 学事暦 (学部/大学院) <u>https://www.aoyama.ac.jp/life/schedule/calendar/faculty</u>

②「インターンシップ」と称する場合は、以下を満たす必要があります。
対象:学部3・4年、修士1・2年、博士課程
実施日数:5日間以上
職場での就業体験:必須。学生の参加期間の半分を超える日数
職場の社員によるフィードバック:必須(終了後)

### 「インターンシップ募集要項」について

| インターンシップ募集要項         | ファイルの選択ファイルが選択されていません                                 |
|----------------------|-------------------------------------------------------|
| ※必ずチラシ・ポスター等を添付ください。 | ※添付ファイルと入力内容との相違がある場合、タイプや日程等が確認できない場合は、学生への公開ができません。 |
|                      | ※また、参加費無料、報酬無しでなければ公開できません。                           |

#### ① 必ずチラシ・ポスター等を添付ください。

添付資料がない場合には、公開できませんのでご了承ください。

② 添付資料内にインターンシップ等の異なるタイプが混在している場合は、タイプ毎に情報登録作業をお願いいたします。

★その他、黒字赤字を問わず「※」の記載を必ずご確認の上、ご入力をお願いいたします。★ご入力いただいた内容は、公開できるよう、本学で修正する場合がある旨ご了承ください。

### 会社説明会情報を登録する ※学部4年生、修士2年生が対象の説明会に限ります

「会社説明会情報登録」をクリックしてください。

| 🚨 求人情報管理       |
|----------------|
|                |
| ✔ 求人情報登録       |
|                |
| ▲ インターンシップ情報登録 |
| ✔ 会社説明会情報登録    |
|                |

「会社説明会情報メンテナンス」にて、各項目(\*は必須)を入力してください。

入力完了後、「登録/更新」をクリックしてください。

登録された情報は、大学による確認後、システム上で公開されます。特に公開のご連絡は差し上げておりませんのでご了承ください。

### すでに公開している情報を更新する(求人情報・インターンシップ等情報・会社説明会情報共通)

すでに公開している情報を変更・更新する場合は、各メンテナンス画面にアクセスしてください。 ※例として、求人情報の更新についてご案内します。

### メニューより「求人情報登録」をクリックしてください。

求人メンテナンス画面の「履歴」から、更新したい情報の「選択」ボタンをクリックしてください。

| 履歴 |          |            |            |                  |      |      |        |
|----|----------|------------|------------|------------------|------|------|--------|
| 1件 |          |            |            |                  |      |      |        |
|    | 求人番号     | 受付日        | 締切日        | 業種               | 募集職種 | 勤務地  | 募集学部学科 |
| 選択 | 18-48853 | 2017-01-26 | 2019-03-31 | O0070:学校教育(学校教育) | 総合職  | 関東地方 | 文系     |
|    |          |            |            |                  |      |      |        |
|    |          |            |            |                  |      |      |        |
|    |          |            |            |                  |      |      |        |
| ↓  |          |            |            |                  |      |      |        |

求人情報のエリアに、選択した求人情報が表示されます。

修正が必要な箇所を上書きして、「登録/更新」をクリックしてください。

| 求人情報                                   |                                                 |           |                           |
|----------------------------------------|-------------------------------------------------|-----------|---------------------------|
| 採用条件                                   |                                                 |           |                           |
| 年度 *                                   |                                                 |           | ※年度を入力すると応募締切日が自動で入力されます。 |
| 応募締切日 *                                |                                                 |           |                           |
| 対象卒業月 *                                | □ 3月卒向け求人 □ 9月卒向け求人                             |           |                           |
| 添付ファイル<br>(求人票、エントリーシートなど)             | 参照                                              |           |                           |
| 支店/事業所/事業部等                            |                                                 |           |                           |
| 勤務地 *                                  | 選択                                              |           |                           |
| 募集職種 *                                 | 選択                                              |           |                           |
|                                        |                                                 |           |                           |
|                                        | ※その他の職種を選んだ場合は記入してください。                         |           |                           |
| 仕事内容<br>(アビールポイント)                     |                                                 |           |                           |
| 募集対象等                                  |                                                 | □ 既卒可     | □ 外国人留学生可                 |
| 採用予定人数<br>( <u></u> 負社 <del>全</del> 体) |                                                 | X         |                           |
| 前年度採用実結人数<br>(肖社全体)                    | 男性                                              | <b>女性</b> | 7                         |
| 募集学部学科 *                               | 選択                                              |           |                           |
| 応募情報                                   |                                                 |           |                           |
| 応募方法 *                                 | □ 自由応募<br>□ 推薦<br>※推薦応募は、理工学部、社会情報学部のみ受け付けております | ◎ 枠有り     | ◎ 枠無し                     |

既にご登録いただいている情報がある場合、その情報をコピーして、新たな求人情報(または、インターンシップ等情報・会社説明会情報)として登録することができます。

この場合は、上書きではなく、別の求人票として登録されるため、新着欄にアップされます。

例)前年度、求人票を登録しており、ほとんど条件等も変わらないので、コピーして今年度分の求人票を登録したい。

メニューより「求人情報登録」をクリックしてください。

求人メンテナンス画面の「履歴」から、右端の欄【内容を複製して新規作成】の「実行」ボタンをクリックしてください。

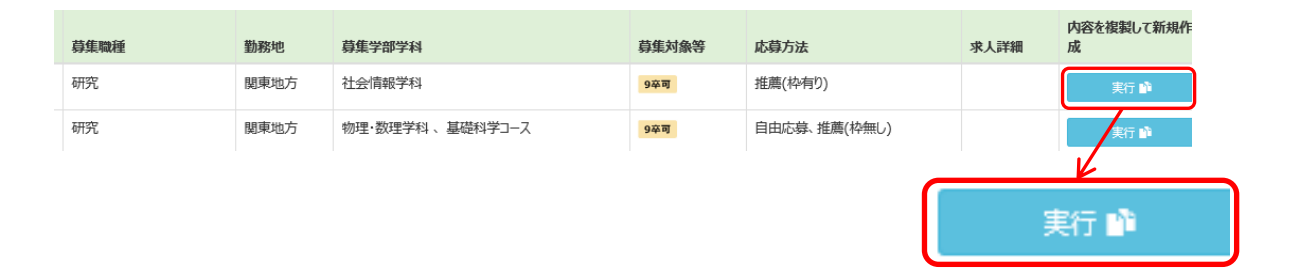

求人情報のエリアに、選択した求人情報が表示されます。 修正が必要な箇所を上書きして、「登録/更新」をクリックしてください。

### その他

ご利用のデバイス(機器)毎に下記が保証環境となります。 PC(Windows): IE11、Chrome、Edge PC(Mac): Safari、Chrome スマートフォン(iOS): Safari、Chrome スマートフォン(Android): Chrome

#### お問い合わせ先

■青山キャンパス:進路・就職センター(文系学部)

電話番号:03-3400-6358

■相模原キャンパス:相模原事務部 進路・就職センター(理工学部・社会情報学部・地球社会共生学部・コミュニティ人間科学部) 電話番号:042-759-6036